# 第17回高校化学グランドコンテスト 最終選考会2日目口頭発表

# Zoom利用マニュアル

目次

#### 0.概要

1.Zoomインストール(事前準備)

### 2.会場への入場と表示名変更の方法

3.発表時のカメラオン/ミュート解除と画面共有

#### 4.質疑応答と発表終了

### 5.表彰式

1.Zoomインストール(事前準備)

(1)

①ZoomのWebサイト(https://zoom.us) の最下部にある、「ダウンロード」をク リック。

②表示された画面の「ミーティング用」 Zoomクライアントの「ダウンロード」を クリック。

③ダウンロードされたファイルをダブルク リックすると、アプリのインストールが始 まります。

④ダウンロードが完了後、サインイン画面 が表示されたら、インストールが完了です。

※既にインストール済の場合は、アプリが 最新版 (5,8.1) であることを確認してくだ さい。

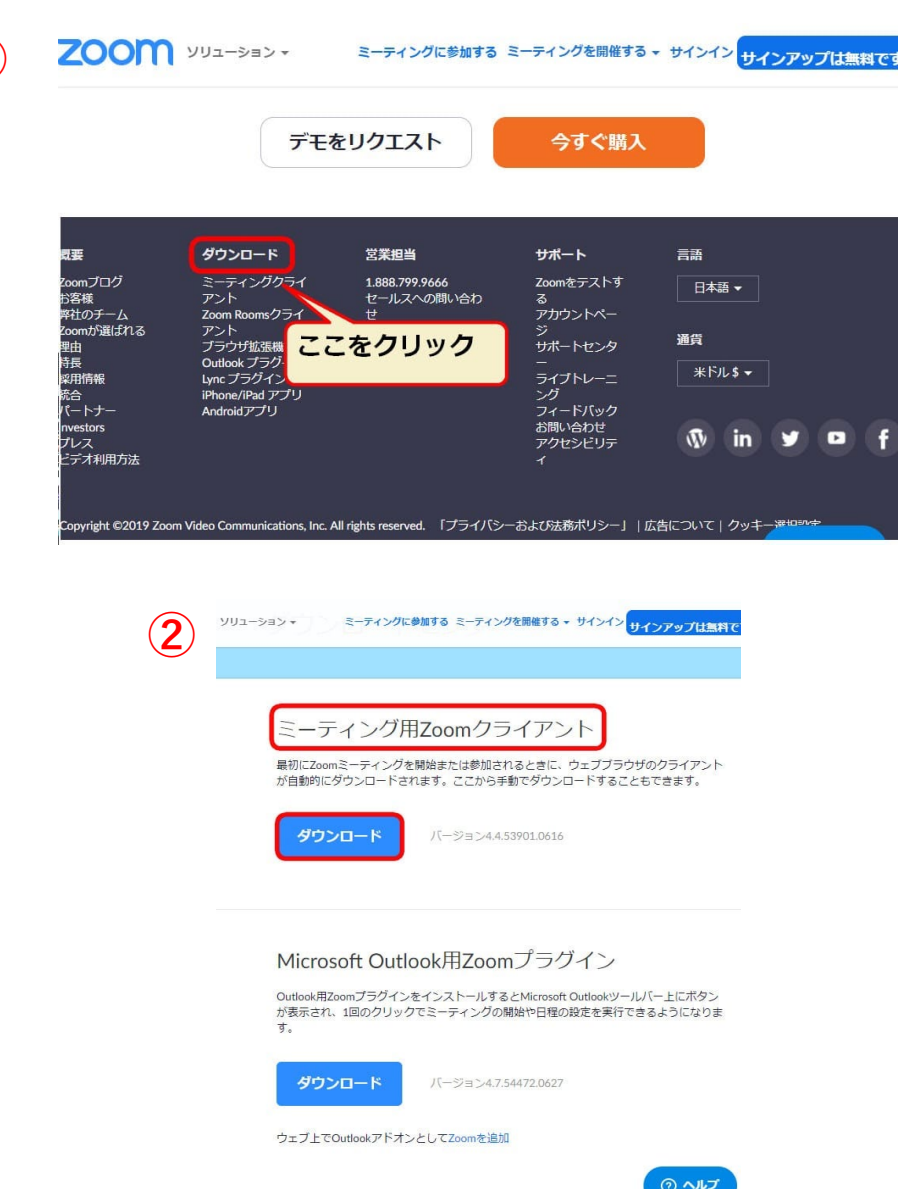

4

2.会場への入場と表示名変更の方法

皆さんには事前にお伝えしているZoomウェビナーURLでZoomにアクセスしていただきます。 URLをクリックすると、下図の登録画面が表示されます。

|            | 0            | Ĩ            |                | O             | ¢,             | D            |            | :      |                                | 1 / 1,69      |
|------------|--------------|--------------|----------------|---------------|----------------|--------------|------------|--------|--------------------------------|---------------|
| 间の1<br>この間 | ノッスン<br>間は【オ | スタジオ<br>ンライン | WAnoco<br>・着付け | to(ワノ<br>ナプライ | コト)でご<br>ベートレ: | ざいます<br>ッスン】 | た。<br>にご予約 | ういたカ   | き、誠にありがとうございます。                |               |
| S (WEE     | ヨが近づ         | いてまい         | りました           | ので、           | 改めて詳細          | 間および         | 当日のこ       | ご参加ア   | う法を案内します。                      |               |
| %) Z       | ドメール         | はレッス         | このごき           | 珈につ           | いて、重           | 夏な内容         | が含まれ       | いており   | )ますので、必ず最後までお読みいただけますよう        | お願い申し上げます。    |
| 125        | 712.         | <b>着付けつ</b>  | ==<br>「 =切     | 法口口           | n the          | tos          | 7000       | une ll | 2242440040 N= -=               | 22 4244 0040) |
|            |              |              | =1=            |               |                | ups.//       | 2001       | i.us/  | 33242449040 V= - 1 1 2 9 ID. 8 | 52 4244 9040) |
| 開催         | 日:20         | 20年7月1       |                | スワー           | - F : 2        | 21339        | 33         |        | ペクリック                          |               |
| 開催         | 時間:1         | 1 : 15~1     | 2              |               |                |              |            |        |                                |               |
| 場所         | : Izo        | om] (Ed      | るオンき           | ライン間          | Æ              | /            |            |        |                                |               |
| 招待         | URL :        | https://zo   | om.us/j/9      | 324244        | 9040 (3        | -74          | ングID:      | 932 42 | 44 9040)                       |               |
| 172        | ワード          | : 213393     |                |               |                |              |            |        |                                |               |
| (i) (      | 【参加(         | ログイン         | )には、           | こちら           | のログイン          | ンURLと        | 129-       | トが必    | 要となります。                        |               |
| K) 7       | 5がー、         | 開始時間         | に間に含           | わなか           | った場合で          | でも、間         | 始時間。       | とり305  | うまではご参加(ログイン)いただけます。           |               |

5

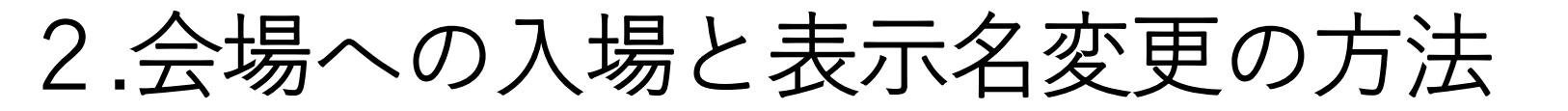

ウェビナー登録画面が表示されたら「名」 をOP番号、「姓」を高校名に変更してく ださい。

登録を押すと、参加者画面が表示されます。

| ウェビナー登録<br><b>f ⊻ in </b> ⊠                                            |           |  |  |  |  |  |  |  |
|------------------------------------------------------------------------|-----------|--|--|--|--|--|--|--|
| <ul> <li>トビック マイウェビナー</li> <li>時刻 2021年5月10日 04:00 PM 大阪、札(</li> </ul> | 俱、東京      |  |  |  |  |  |  |  |
| 名・<br>OP番号<br>メールアドレス・<br>登録すると、プライバシーステートメントとサート<br>登録                | ・必須情報<br> |  |  |  |  |  |  |  |

2.会場への入場と表示名変更の方法

参加者画面では、マイクとカメラは初期設定 で無効にされています。

この状態で開会式が始まるのをお待ち下さい。

発表中以外はこの画面で他チームの発表を聴講 していただきます。

質疑応答で、他チームへの質問がある場合は、 「手を挙げる」ボタンで質問の意を示すことが できます。質問いただける場合は司会者よりお 声をけますので、進行に従って質問ください。

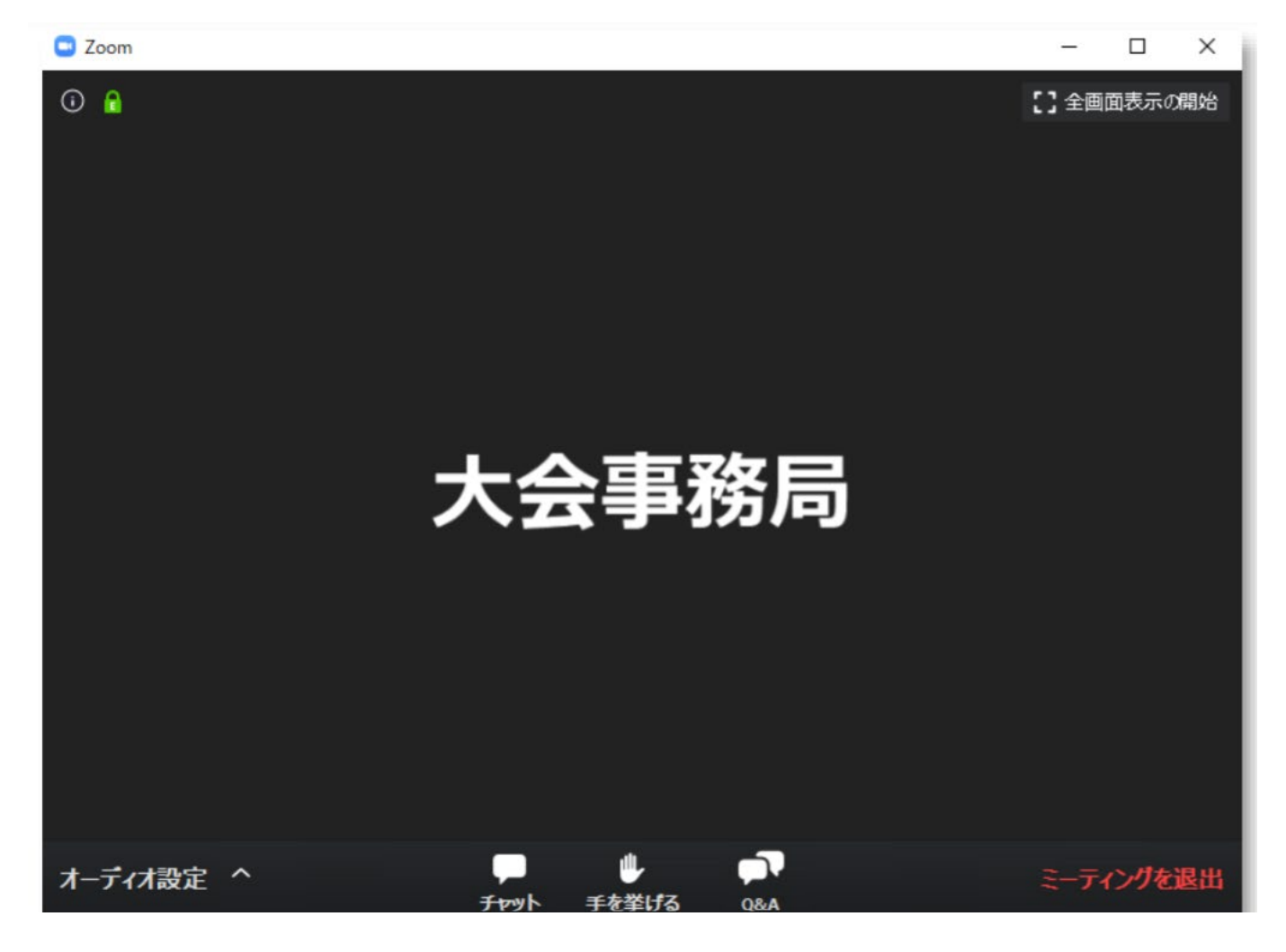

## 3.発表時のカメラオン/ミュート解除と画面共有

口頭発表の手順を説明します。 発表スライドはあらかじめPC上で開いておいて下さい。(PPT/PDF共に)

①司会が「オーラルプレゼンテーション○、
 ○○高校の皆さまです」というと、その高校
 のアカウントがパネリストに昇格されます。
 ※Zoom上で右のように承認依頼が出るので
 「パネリストとして参加」をクリックしてく
 ださい

②パネリストとして再接続され、右の画面構成に変更されます。

③司会が「発表準備をお願いします」という ので、ミュートを解除しカメラをつけて下さ い。

④ミュート解除とカメラオンはメニュー左下 にある「ミュート解除」「ビデオ開始」ボタ ンを選択すれば解除できます。

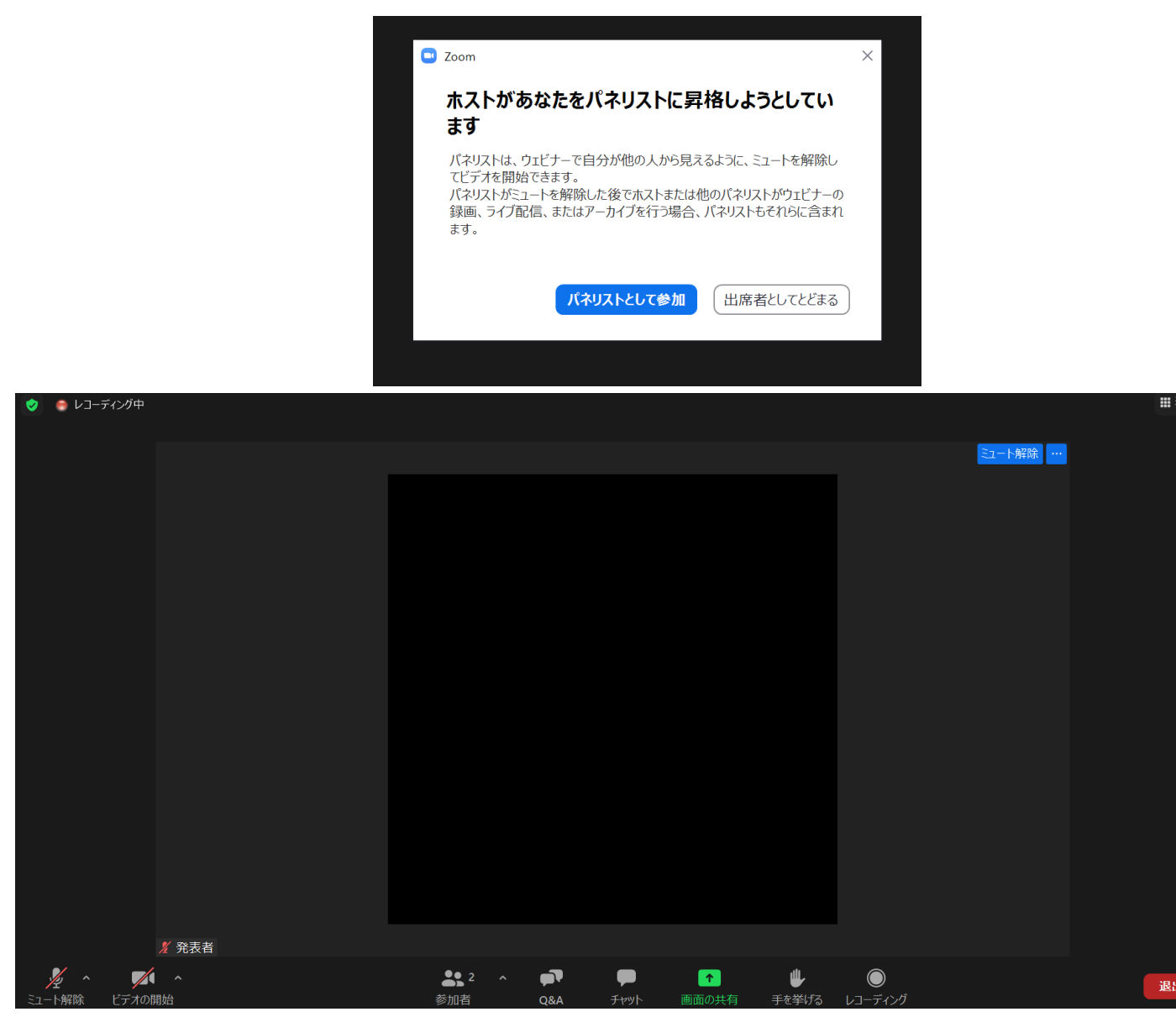

## 3.発表時のカメラオン/ミュート解除と画面共有

⑤ミュート解除とカメラオンができたら、発 表スライドの画面共有をしてください。

画面共有はメニュー下中央あたりにある「画 面共有」を選択します。

「共有したい画面を選ぶ」ところで、予め開 いている発表用スライドを選択して「画面の 共有」をクリックしてください。

⑥すべての準備が整ったら、司会が「準備は よろしいでしょうか」とお聞きしますのでお 応えください。

⑦応答を受けて、司会が「発表番号・研究課題名・高校名」を読み上げますので、その後発表を開始してください。

※発表時間は11分間です

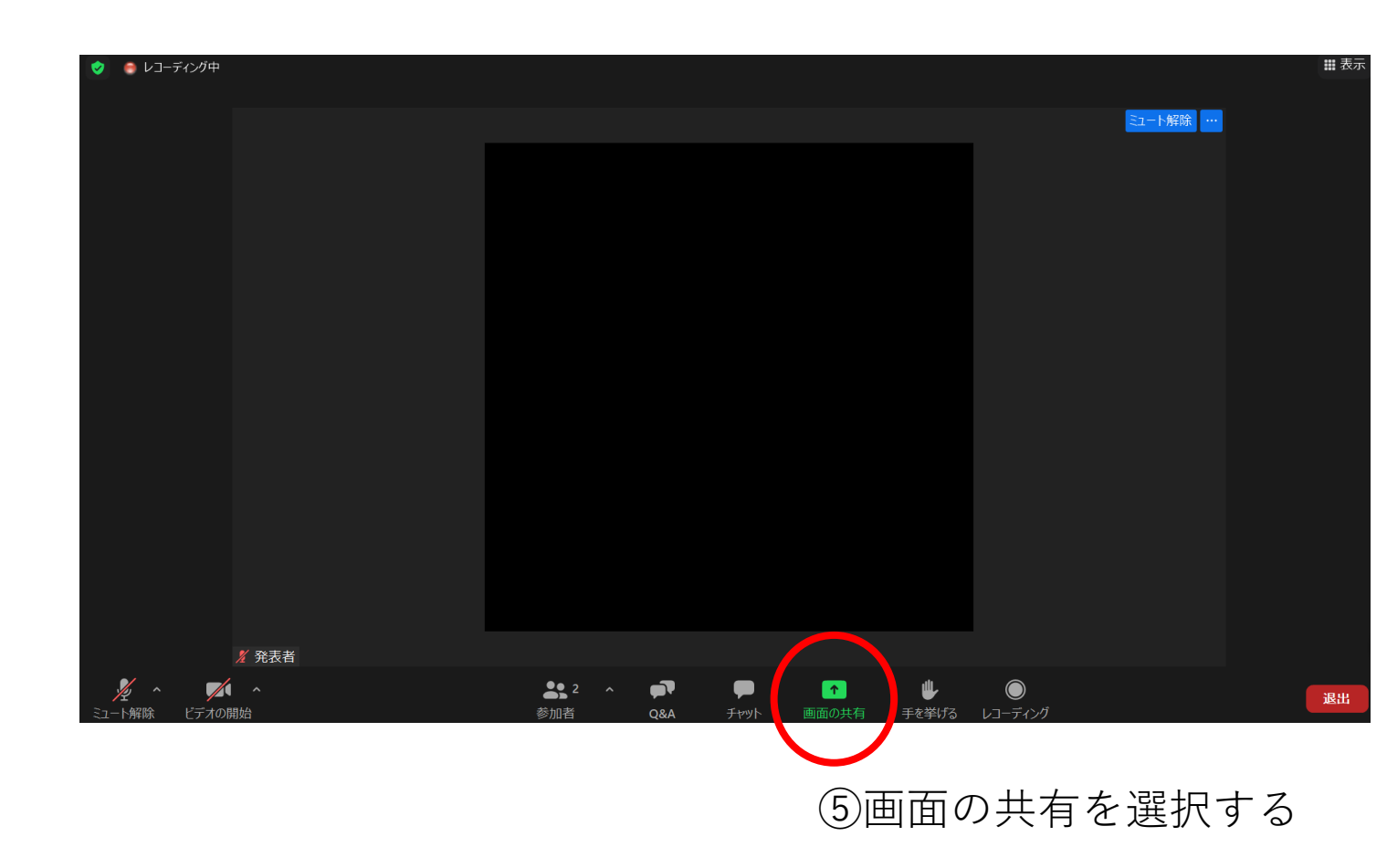

4.質疑応答と発表終了

口頭発表中の質疑応答について説明します。

①発表が終了したら、司会が「それでは質疑応答にうつります」と伝えます。
 発表者の皆さんはマイク・カメラ・画面共有すべてそのままでお待ち下さい。

②運営事務局が質問者を指名します。質問者 のマイク・カメラがオンになり、質問を始め ますのでお答えください。

※発表スライドを使用して返答することになる可能性がありますので、画面共有は終了しないでください。

③質疑応答が終わると、司会が「それではお 時間となりました、〇〇高校の皆さんありが とうございました」と伝えます。発表者の皆 さんは自動的に参加者に変わります。

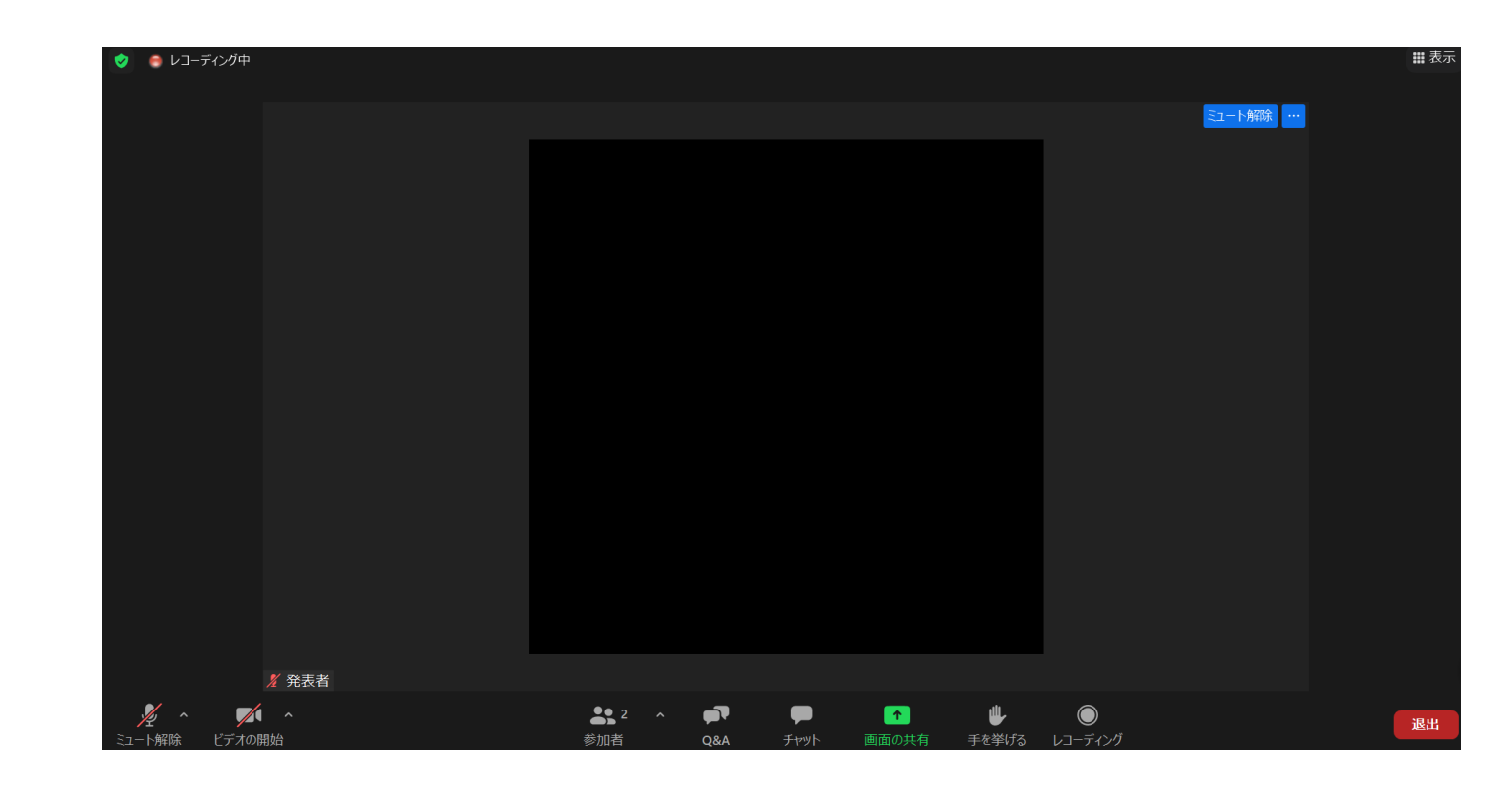

5.表彰式

表彰式について説明します。

①表彰式が始まる前に、口頭発表全チームが パネリストに昇格されます。右の承認依頼に 対して「パネリストして参加」を選択してく ださい。

②表彰式の間はマイク・カメラともにOFFに しておいてください。

③受賞時は司会から「〇〇高校の皆さん、カ メラとマイクを入れてください」と声をかけ ますので、その際に画面左下のボタンで操作 をお願いします。

④表彰後に司会から「おめでとうございました、カメラとマイクをお切りになり、引き続きご参加ください」と案内があるので、画面左下のボタンで操作をお願いします。

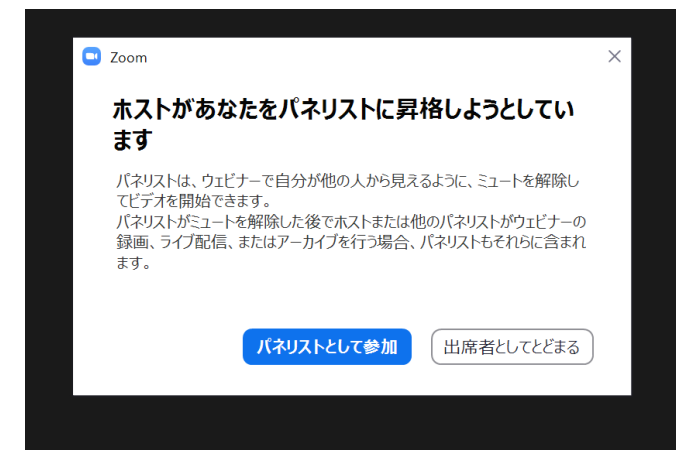

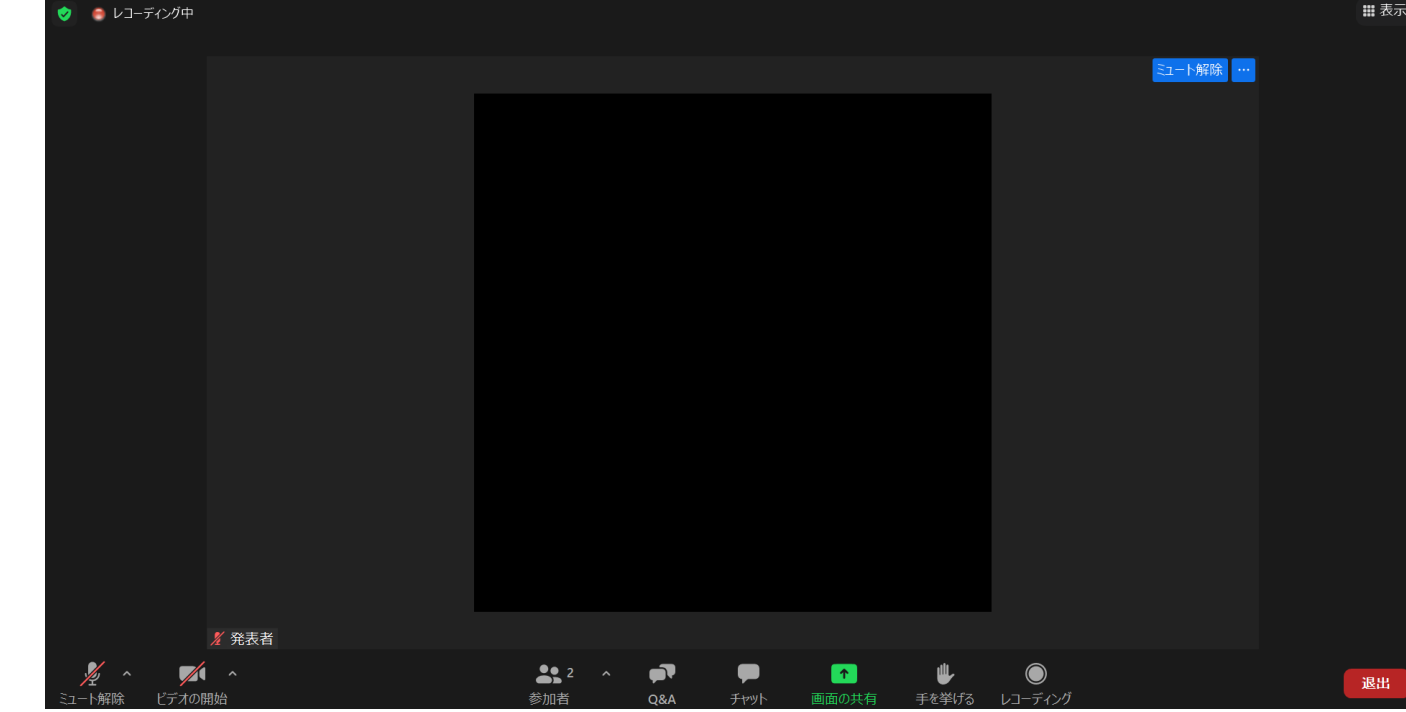

11